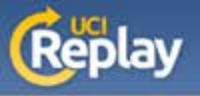

## UCI Replay Using the Portable Recorder

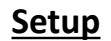

1

Install the Portable Recorder by following the instructions in the "How to install TechSmith Relay on your portable USB drive" guide at: http://help.replay.uci.edu/getting-started/#install

Optional (one-time) – cache your recording profiles by:

- Connecting the portable device to a computer with TechSmith Relay installed
- Running the Portable Recorder and logging in as normal
- Exiting or closing the Portable Recorder
- The profiles should be saved for future use

## Recording

Run TechSmith Relay from the portable device

If you have completed the optional step 2 under "Setup", log in like normal. Otherwise, log in as a guest and enter your name and UCI email address

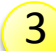

2

Verify your microphone settings

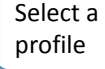

Enter a title based on course code or class name (be consistent with all recordings)

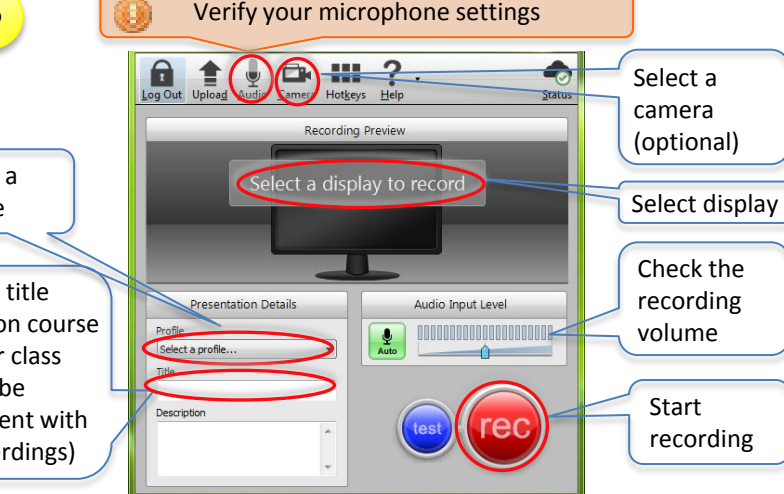

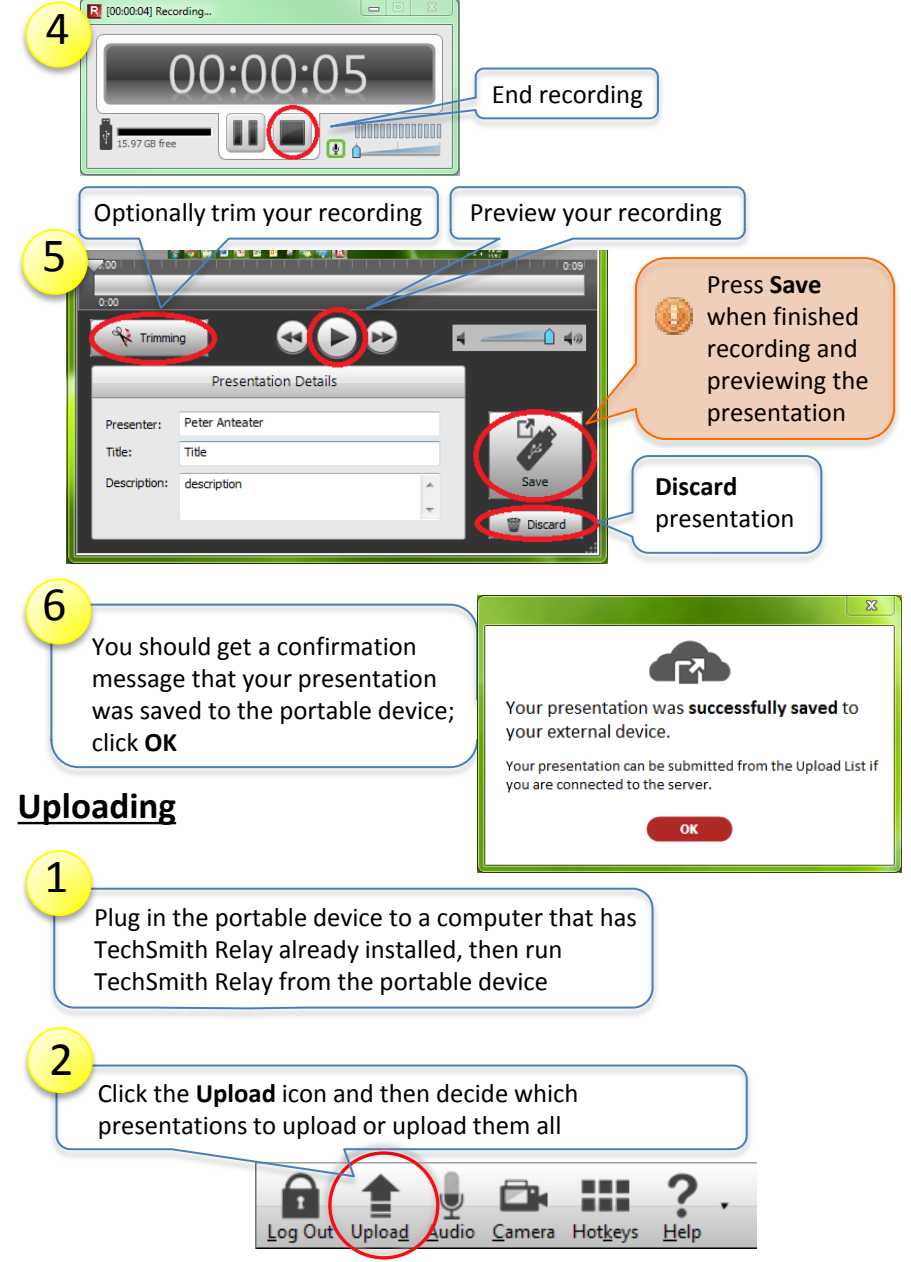

A service of the Office of Information Technology at the University of California, Irvine